# How to do conformance checking in ProM

Josep Carmona Boudewijn van Dongen Matthias Weidlich Andreas Solti

This tutorial provides a step-by-step manual for conformance checking in ProM, using data from the BPI challenge 2012 as well as some models for that data. The theoretical background is provided by the book "Conformance Checking", available through Springer.

The ProM toolkit can be downloaded from <u>www.promtools.org</u>. This tutorial uses ProM Lite, but all versions of ProM can be used for conformance checking as long as the package "Alignment" is installed in the package manager.

# Starting ProM

After launching ProM, the main screen is shown.

| 🐺 ProM UlTopia |                                                                                                    | - 🗆 X                                                                                                    |
|----------------|----------------------------------------------------------------------------------------------------|----------------------------------------------------------------------------------------------------|
| ProM 6         |                                                                                                    |                                                                                                    |
| Workspace      |                                                                                                    | 🛓 import                                                                                                    |
|                | a set south and so a set south the set of south the set of the set of the set of the set of the set of the set | and the second second second second second second second second second second second second second second second                                                                                                    |
|                | sortby LO NO ABC                                                                                               |                                                                                                    |
|                |                                                                                                    |                                                                                                    |
| All            |                                                                                                    |                                                                                                    |
| *              |                                                                                                    |                                                                                                    |
| Favorites      |                                                                                                    |                                                                                                    |
|                |                                                                                                    |                                                                                                    |
| Imparted       |                                                                                                    |                                                                                                    |
|                |                                                                                                    |                                                                                                    |
|                |                                                                                                    |                                                                                                    |
| Selection      |                                                                                                    |                                                                                                    |
|                |                                                                                                    |                                                                                                    |
| The second     |                                                                                                    |                                                                                                    |
|                |                                                                                                    |                                                                                                    |
|                |                                                                                                    |                                                                                                    |
|                |                                                                                                    |                                                                                                    |
|                |                                                                                                    |                                                                                                    |
|                |                                                                                                    |                                                                                                    |
|                |                                                                                                    |                                                                                                    |
|                |                                                                                                    |                                                                                                    |
|                |                                                                                                    |                                                                                                    |
| A PARTY OF A   |                                                                                                    | A REAL PROPERTY OF THE REAL PROPERTY OF THE REAL PR |

#### **Opening files**

Files can be loaded by clicked on the *Import* button, which is highlighted through a red box in the figure above. In the laboratory session, we use data from the BPI Challenge 2012 (<u>https://data.4tu.nl/repository/uuid:3926db30-f712-4394-aebc-75976070e91f</u>) and models provided through Canvas

There are three models for this dataset, namely a model for "A\_" activities, a model for the "O\_" activities and a model for the "AO\_" activities. Therefore, the first step in conformance checking is to filter the event log to keep only those activities that are relevant for the model under consideration.

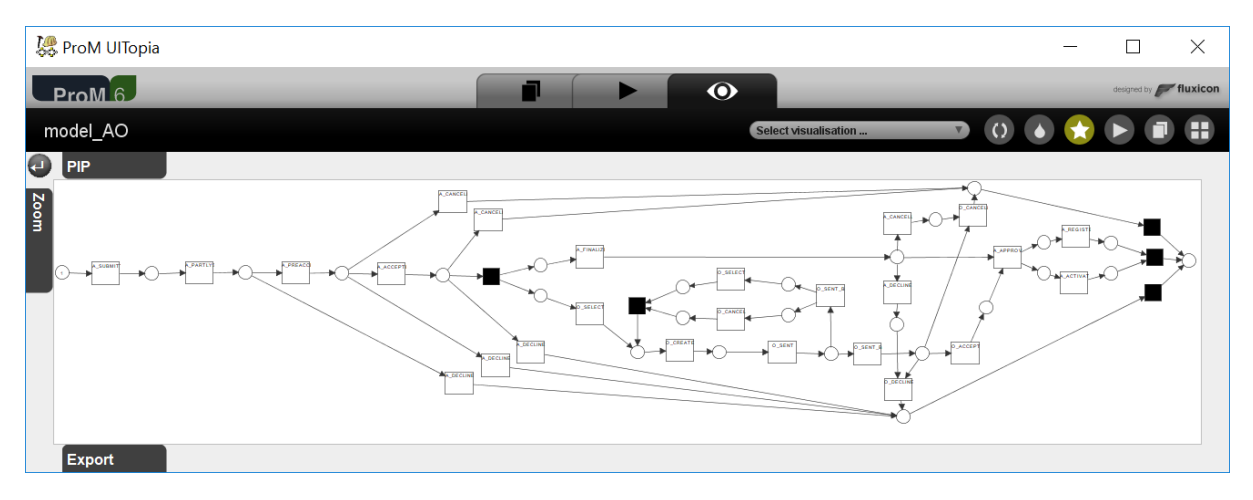

In the tutorial, we focus on the "AO\_" model, which looks like this:

All three models are man-made, i.e. they are not the result of a mining algorithm The models have properties like duplicate transitions (transitions with identical labels) and routing transitions (transitions that are black and cannot be observed).

A correct execution of the model starts with a token in the initially marked place and ends with one token in the final place. The question for conformance checking is: What is the relation between the behaviour in the log and the behaviour described in the model.

## Filtering the log

For filtering, we use the simple heuristics filter which is contained in a plugin called "Filter Log using Simple Heuristics".

| ProM                                                            | 6                                                               |                                                                                                  | •       |             | designed by | fluxicon |
|-----------------------------------------------------------------|-----------------------------------------------------------------|--------------------------------------------------------------------------------------------------|---------|-------------|-------------|----------|
| Actions                                                         |                                                                 |                                                                                                  |         |             |             | 0        |
|                                                                 | un un un un un                                                  | Actions                                                                                          |         |             |             | III.     |
| 2                                                               | Input                                                           | 🌻 🗲 🕁 🔽 🕼 🍳 filter                                                                               | 8 🖬 🧿   | Output      |             |          |
| BF xL                                                           | PI Challenge 2012                                               | Filter Log on Event Attribute Values<br>H.M.W. Verbeek (h.m.w.verbeek@tue.nl)                    |         | Log<br>XLog |             |          |
| N.                                                              |                                                                 | Filter Log on Trace Attribute Values<br>H.M.W. Verbeek (h.m.w.verbeek@tue.nl)                    |         |             |             | 111      |
|                                                                 |                                                                 | Filter Log using Simple Heuristics<br>H.M.W. Verbeek (h.m.w.verbeek@tue.nl)<br>Log               |         |             |             | 11.      |
|                                                                 |                                                                 | Filter Log: Retain Trace with Higher F<br>F. Mannhardt (f.mannhardt@tue.nl)<br>DataAwareReplayer | Fitness |             |             | 11. 1    |
| 3                                                               |                                                                 | Pinter Log. Retain Trace with Lower P                                                            | ittess  |             |             |          |
|                                                                 |                                                                 | Reset                                                                                            | Start   |             |             |          |
| N. C.                                                           |                                                                 | Plugin action info                                                                               |         |             |             |          |
| Filter Log<br>Package: L<br>Author: <u>HMW</u><br>Categories: F | using Simple Heuristics<br>.og<br><u>W Verbeek</u><br>-iltering |                                                                                                  |         |             |             | 1        |

After starting this plugin, you get a wizard that guides you through the filtering steps. To only keep the activities that start with "A\_" or "O\_" and only complete cases, we need to perform filtering as follows:

 Keep all lifecycle types and change the names accordingly.

| START<br>COMPLETE<br>SCHEDULE |                          |                          | (keep)<br>(keep)<br>(keep) |                          |
|-------------------------------|--------------------------|--------------------------|----------------------------|--------------------------|
| COMPLETE<br>SCHEDULE          |                          |                          | (keep)<br>(keep)           |                          |
| SCHEDULE                      |                          |                          |                            |                          |
|                               |                          |                          |                            |                          |
|                               |                          |                          |                            |                          |
|                               |                          |                          |                            |                          |
|                               |                          |                          |                            |                          |
|                               |                          |                          |                            |                          |
|                               |                          |                          |                            |                          |
|                               |                          |                          |                            |                          |
|                               |                          |                          |                            |                          |
|                               |                          |                          |                            |                          |
|                               |                          |                          |                            |                          |
|                               |                          |                          |                            |                          |
| lange 2012 (AO complete)      |                          |                          | _                          |                          |
| tenge zo iz (Ao complete)     |                          |                          |                            |                          |
|                               |                          |                          |                            | Next                     |
|                               | ienge 2012 (AO complete) | lenge 2012 (AO complete) | ienge 2012 (AO complete)   | ienge 2012 (AO complete) |

2) Keep all start events

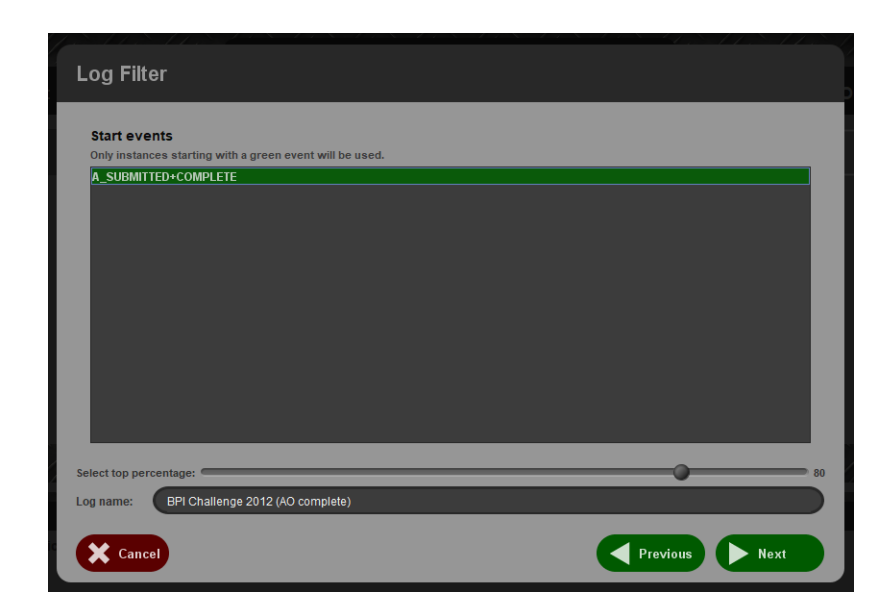

3) For now, keep all end events

 Finally, keep all events that start with "A\_" or with "O\_"

| Log Filter                                                                                                    |               |
|----------------------------------------------------------------------------------------------------|---------------|
| End events                                                                                                    |               |
| Only instances ending with a green event will be used.                                                                                                    |               |
| A CANCELLED+COMPLETE                                                                                                    |               |
| A DECLINED+COMPLETE                                                                                                    |               |
| A REGISTERED+COMPLETE                                                                                                    |               |
| O_CANCELLED+COMPLETE                                                                                                    |               |
| W_Afhandelen leads+COMPLETE                                                                                                    |               |
| W_Beoordelen fraude+COMPLETE                                                                                                    |               |
| W_Completeren aanvraag+COMPLETE                                                                                                    |               |
| W_Nabellen incomplete dossiers+COMPLETE                                                                                                    |               |
| W_Nabellen offertes+COMPLETE                                                                                                    |               |
| W_Nabellen offertes+START                                                                                                    |               |
| W_Valideren aanvraag+COMPLETE                                                                                                    |               |
| W_Valideren aanvraag+START                                                                                                    |               |
| W_Wijzigen contractgegevens+SCHEDULE                                                                                                    |               |
|                                                                                                    |               |
| Salact top parcentage:                                                                                                    |               |
| select top percentage:                                                                                                    | 80            |
| Log name: BPI Challenge 2012 (AO only)                                                                                                    |               |
| X Cancel                                                                                                    | Previous Next |
|                                                                                                    |               |
| Log Filter                                                                                                    |               |
| Log Filter                                                                                                    |               |
| Log Filter                                                                                                    | _             |
| Log Filter Event filter Only green events will be used.                                                                                                    |               |
| Log Filter Event filter Only green events will be used. A_CANCELED+COMPLETE                                                                                                    | Π             |
| Log Filter Event filter Only green events will be used. A. CANCELLED+COMPLETE A. DECLINED+COMPLETE A. DECLINED+COMPLETE                                                                                                    | <u>ا</u>      |
| Log Filter  Event filter Ony green events will be used. A_CANCELLED+COMPLETE A_FINALIZED+COMPLETE A_FINALIZED+COMPLETE A_FINALIZED+COMPLETE                                                                                                    | <u>A</u>      |
| Log Filter Event filter Only green events will be used. A_CANCELLED+COMPLETE A_DECLINED+COMPLETE A_FMALIZEN+COMPLETE A_PARILYSUBMITTED+COMPLETE A_DEGECOEFFECTURE                                                                                                    | L.            |
| Log Filter  Event filter Only green events will be used.  A_CANCELLED+COMPLETE A_ENALIZED+COMPLETE A_FINALIZED+COMPLETE A_PARLYSUBMITED+COMPLETE A_BERACCEPTED+COMPLETE A_BERACCEPTCD+COMPLETE A_BERACCEPTCD+COMPLETE A_BERACCEPTCD+C | Ĩ             |
| Log Filter Event filter Only green events will be used. A_CANCELLED+COMPLETE A_DECLNED+COMPLETE A_PRALZED+COMPLETE A_PRALZED+COMPLETE A_PREACCEPTED+COMPLETE A_SUBMITTED+COMPLETE A_SUBMITTED+COMPLETE A_SUBMITTED+COMPLETE                                                                                                    | <u> </u>      |
| Log Filter  Event filter Only green events will be used.  A_CANCELLED+COMPLETE A_DECLINED+COMPLETE A_FINALIZED+COMPLETE A_PRACCEPTED+COMPLETE A_REGISTERED+COMPLETE A_REGISTERED+COMPLETE A_SUBMITTED+COMPLETE A_SUBMITTED+COMPLETE                                                                                                    |               |
| Log Filter  Event filter  Ody green events will be used.  A_CANCELLED+COMPLETE  A_ENALIZED+COMPLETE  A_PARLIZED+COMPLETE  A_PREACCEPTED+COMPLETE  A_SUBMITTED+COMPLETE  A_SUBMITTED+COMPLETE  C_ACCEPTED+COMPLETE  O_CACCEPTED+COMPLETE  O_CACCEPTED+COMPLETE                                                                                                    |               |
| Log Filter  Event filter  Only green events will be used.  A_CANCELLED+COMPLETE  A_DECLINED+COMPLETE  A_PRALIZED+COMPLETE  A_PREACCEPTED+COMPLETE  A_SUBMITTED-COMPLETE  O_ACCEPTED+COMPLETE  O_ACCEPTED+COMPLETE  O_CRAFEDO+COMPLETE  O_CRAFEDO+COMPLETE                                                                                                    | (             |
| Log Filter  Event filter  Only green events will be used.  A_CANCELLED+COMPLETE A_DECLINED+COMPLETE A_FINALIZED+COMPLETE A_PREACEPTED+COMPLETE A_REGISTERED+COMPLETE A_SUBMITTED+COMPLETE O_CARCELLED+COMPLETE O_CARCELLED+COMPLETE O_CREATED+COMPLETE O_DECLINED+COMPLETE O_DECLINED+COMPLETE                                                                                                    |               |
| Log Filter   Event filter  Only green events will be used.  A_CANCELLED+COMPLETE  A_ENALIZED+COMPLETE  A_FINALIZED+COMPLETE  A_REGISTED+COMPLETE  A_SUBMITTED+COMPLETE  A_SUBMITTED+COMPLETE  C_CANCELLED+COMPLETE  O_CCATCELLED+COMPLETE  O_DECLINED+COMPLETE  O_DECLINED+COMPLETE  O_DECLINED+COMPLETE  O_SELECTED+COMPLETE  O_SELECTED+COMPLETE  O_SELECTED+COMPLETE                                                                                                    |               |
| Log Filter  Event filter  Only green events will be used.  A_CARCELLED+COMPLETE  A_DECLINED+COMPLETE  A_PARTUSVBMITTED+COMPLETE  A_REGISTERED+COMPLETE  A_SUBMITTED+COMPLETE  O_CARCEDTED+COMPLETE  O_CARCED+CD+CIPLETE  O_CREATED+COMPLETE  O_SELLED+COMPLETE  O_SELLED+COMPLETE  O_SELLETD+COMPLETE  O_SELLETD+C |               |
| Log Filter  Event filter  Only green events will be used.  A_CANCELLED+COMPLETE A_DECLINED+COMPLETE A_FIRALIZED+COMPLETE A_PREACEPTED+COMPLETE A_SUBMITTED+COMPLETE A_SUBMITTED+COMPLETE O_CANCELLED+COMPLETE O_CANCELLED+COMPLETE O_CRATED+COMPLETE O_SELLECTED+COMPLETE O_SELLECTED+COMPLETE O_SELLECTED+COMPLETE O_SENLT+COMPLETE O_SENLT+COMPLETE O_SENLT+COMPLETE O_SENLT+COMPLETE O_SENLT+COMPLETE O_SENLT+COMPLETE O_SENLT+COMPLETE                                                                                                    |               |
| Log Filter  Event filter  A_CARCELED+COMPLETE A_DECLINED+COMPLETE A_DRALIZED+COMPLETE A_PRALIZED+COMPLETE A_PREACCEPTED+COMPLETE A_SUBMITTED+COMPLETE A_SUBMITTED+COMPLETE C_CARCELED+COMPLETE D_CCARCELED+COMPLETE O_DECLINED+COMPLETE O_SELECTED+COMPLETE O_SELECTED+COMPLETE O_SELECTED+COMPLETE O_SELFETE+COMPLETE O_SELFETE+COMPLETE U_ATMANdelen teads+COMPLETE U_ATMANdelen teads+COMPLETE U_ATMANdelen teads+COMPLETE                                                                                                    |               |
| Log Filter Event filter A_CARCELED+COMPLETE A_CARCELED+COMPLETE A_CARCELED+COMPLETE A_FINALIZED+COMPLETE A_FINALIZED+COMPLETE A_FINALIZED+COMPLETE A_SUBMITTED+COMPLETE A_SUBMITTED+COMPLETE C_CARCELED+COMPLETE C_CARCELED+COMPLETE C_CARCELED+COMPLETE C_SELCTED+COMPLETE C_SELCTED+COMPLETE C_SELTED+COMPLETE C_SENT_BACK+COMPLETE C_SENT_BACK+COMPLETE V_Afhandelen leads+SCHEDULE                                                                                                    |               |
| Log Filter  Subject Set Set Set Set Set Set Set Set Set Se                                                                                                    |               |
| Event filter         Only green events will be used.         A_CANCELLED*COMPLETE         A_DECLINED*COMPLETE         A_FINALZED*COMPLETE         A_PARTLYSUBMITTED*COMPLETE         A_PARTLYSUBMITTED*COMPLETE         A_PRALCEPTED*COMPLETE         A_REGISTERD*COMPLETE         A_SEGISTERD*COMPLETE         O_CANCELLED*COMPLETE         O_CANCELLED*COMPLETE         O_CANCELLED*COMPLETE         O_SELECTED*COMPLETE         O_SELECTED*COMPLETE         O_SENT=COMPLETE         O_SENT=COMPLETE         W_Afhandelen leads*SCHEDULE         Select top percentage:         Log name:       EPI Challenge 2012 (AO only)                                                                                                    |               |
| Event filter         Only green events will be used.         A_CANCELLED*COMPLETE         A_DECLINED*COMPLETE         A_FRALCED*COMPLETE         A_PRALVSUBMITED*COMPLETE         A_PRALVSUBMITED*COMPLETE         A_REGISTERD*COMPLETE         A_REGISTERD*COMPLETE         A_REGISTERD*COMPLETE         O.CANCELLED*COMPLETE         O.CANCELLED*COMPLETE         O.CANCELED*COMPLETE         O.SENTEONOMPLETE         O.SENTEONOMPLETE         O.SENT*COMPLETE         O.SENT*COMPLETE         W_Afhandelen leads*COMPLETE         W_Afhandelen leads*SCHEDULE         Select top percentage:         Log name:       DPL Challenge 2012 (AO only)                                                                                                    |               |

# Conformance Checking

After selecting both a log and a model, select the "Replay a log on Petri net for Conformance Analysis" plugin.

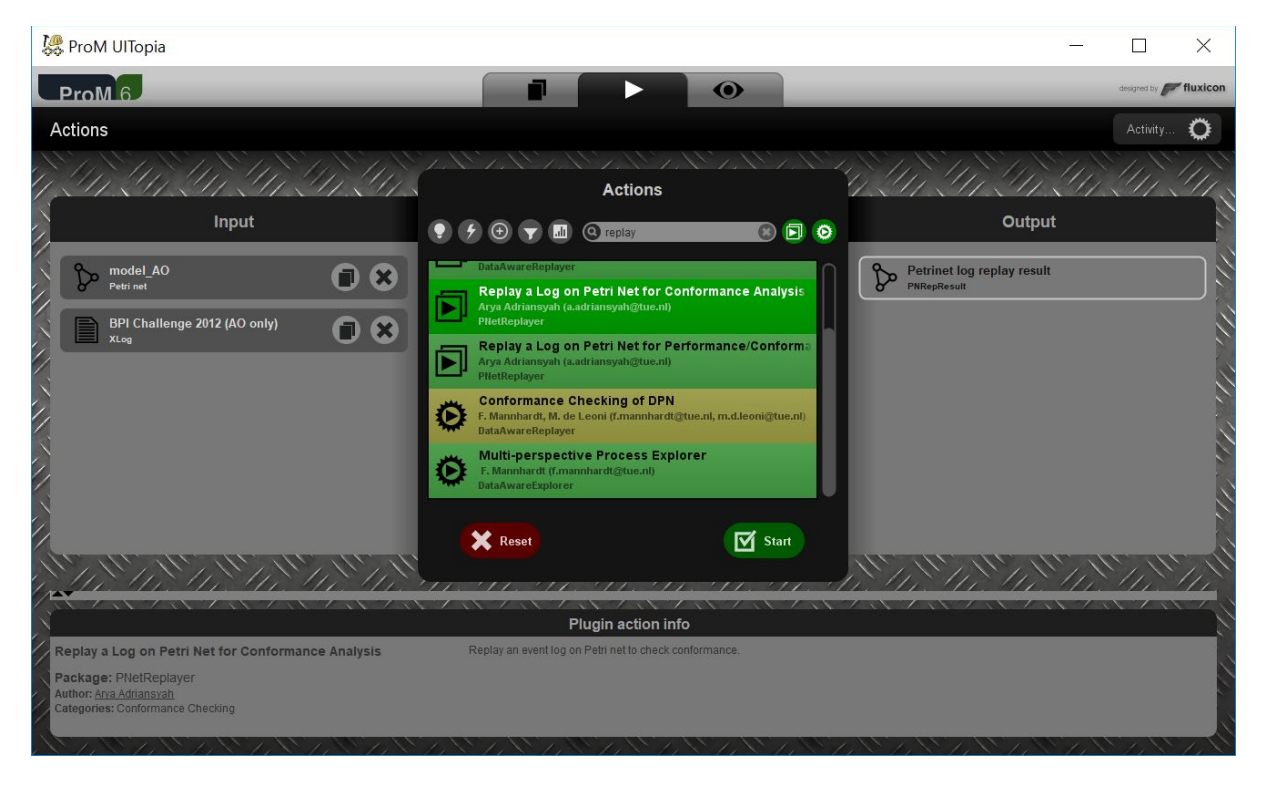

#### Conformance setup

If no final marking is known for the model yet, you will be asked to provide one.

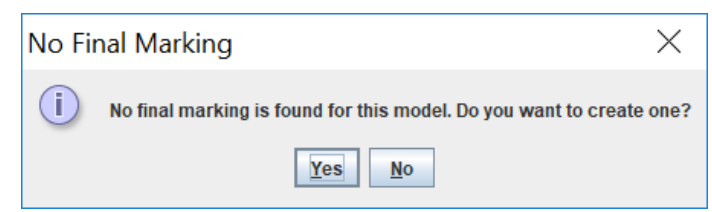

For our model, we need

the model to

terminate in the marking [p\_final] and that is what we specify in the following dialog:

| Select mapping                                                                                                    |                         |
|----------------------------------------------------------------------------------------------------|-------------------------|
| List of Places                                                                                                    | Candidate Final Marking |
| p1         p2         p3         p4         p6         p7         p8         p9         p10         p_cancelled         p_declined         p_final         p_oaccept         p_odecline         pa1         pa2         pa3         pa4         pa5 | Add Place >>            |
| Cancel                                                                                                    | Previous Finish         |

In the next step, we need to link labels of events in the log to labels of transitions in the model. By default, ProM will suggest to use the "MXML Legacy Classifier" which for this log is not the right choice. Instead, we select the "Event Name" classifier.

| Mapping Petrinet - Event Class of Log                                                                                                    |                         |  |  |  |
|----------------------------------------------------------------------------------------------------|-------------------------|--|--|--|
| Map Transitions to Event Classes<br>First, select an appropriate classifier. Unmapped transitions will be mapped to a dummy event class.<br>Approximate matches are highlighted in yellow and should be carefully reviewed. |                         |  |  |  |
| Choose classifier                                                                                                    | Event Name              |  |  |  |
| Use approximate matching                                                                                                    | Use Approximate Matches |  |  |  |
| A_ACCEPTED<br>A_ACTIVATED                                                                                                    | A_ACCEPTED  A_ACTIVATED |  |  |  |
| A_APPROVED                                                                                                    | A_APPROVED              |  |  |  |
| A_CANCELLED_1<br>A_CANCELLED_2                                                                                                    | A_CANCELLED             |  |  |  |
| A_CANCELLED_3                                                                                                    | A_CANCELLED             |  |  |  |
| A_DECLINED_1                                                                                                    | A_DECLINED              |  |  |  |
| A_DECLINED_3                                                                                                    | A_DECLINED              |  |  |  |
| A_DECLINED_4                                                                                                    | A_DECLINED              |  |  |  |
| A_FINALIZED<br>A_PARTLYSUBMITTED                                                                                                    | A_FINALIZED             |  |  |  |
| Cancel                                                                                                    | Previous Finish         |  |  |  |

The tool then proposes a mapping based on string similarity. Labels that match fully are shown in grey. Labels that do not match fully are shown in yellow and these should manually be checked. In our case, the automatic mapping is correct and we can click "Finish"

#### Conformance Checking

After setting up the model with an initial and final marking as well as the mapping between the log and the model, we continue with conformance checking.

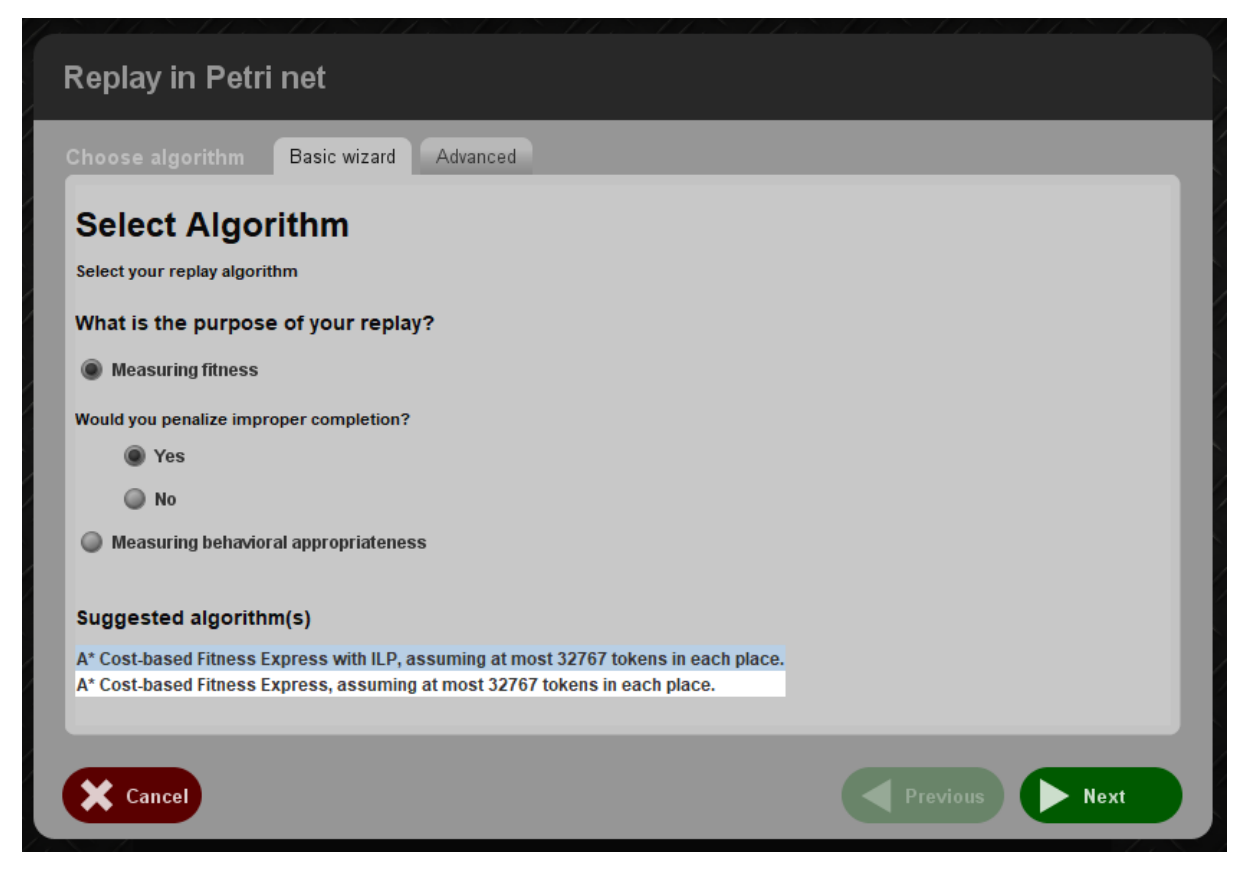

ProM contains many techniques, but the default suffices for this tutorial:

In the next screen, we can set the costs of deviations.

| Replay in Petri net                                                                                                    |                                      |                   |   |
|----------------------------------------------------------------------------------------------------|--------------------------------------|-------------------|---|
| Set parameters<br>Double click costs on table to change their values. Us                                                                                   | e only non-negative integers.        |                   |   |
| # Maximum explored states (in hundreds). Set                                                                                                    | max for unlimited.                   | ove on Model Cost |   |
| A_ACCEPTED<br>A_ACTIVATED<br>A_APPROVED<br>A_CANCELLED_1<br>A_CANCELLED_2<br>A_CANCELLED_3<br>A_DECLINED_1<br>A_DECLINED_3<br>A_DECLINED_3<br>A_DECLINED_3 | 1<br>1<br>1<br>1<br>1<br>1<br>1<br>1 |                   | l |
| Set all c                                                                                                    | osts above to <b>1</b>               | et                |   |
| Event Class                                                                                                    |                                      | Move on Log Cost  |   |
| A_ACCEPTED<br>A_ACTIVATED<br>A_APPROVED<br>A_CANCELLED<br>A_DECLINED<br>A_FINALIZED<br>A_PARTLYSUBMITTED<br>A_PREACCEPTED<br>A_REGISTERED                  | 1<br>1<br>1<br>1<br>1<br>1<br>1<br>1 |                   |   |
| Cancel                                                                                                    |                                      | Previous Finish   |   |

Again, the default cost function suffices and after clicking the analysis starts. The resulting screen is a model with colors indicating the deviations:

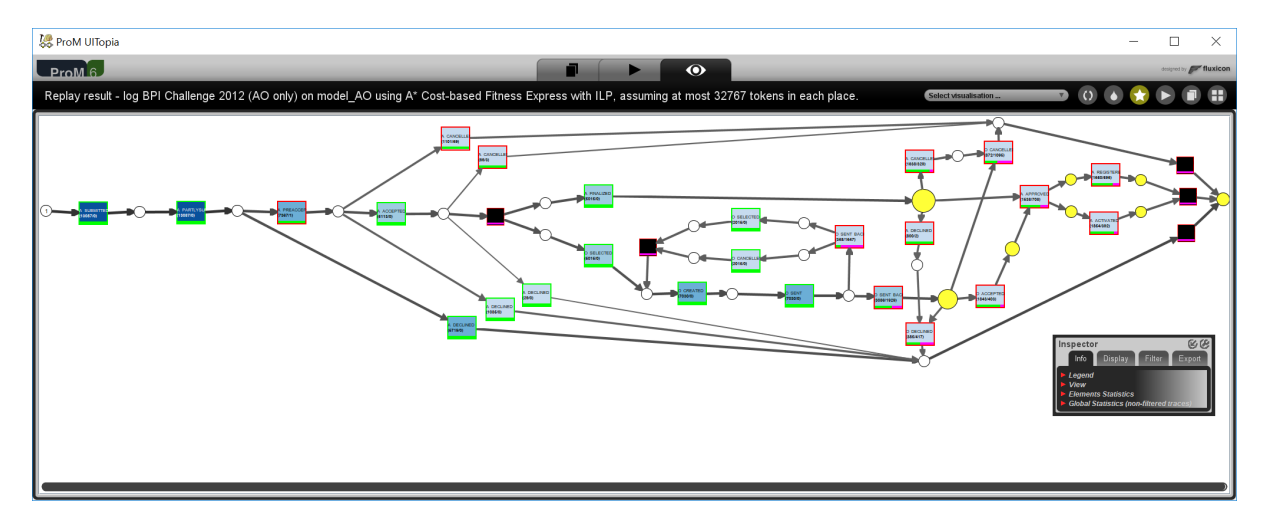

The darker blue the fill is, the more frequent an activity in the log. The bottom of each transition shows green/purple bar indicating the fraction of correct/incorrect executions. Places that are coloured yellow indicate that there was an event in the log that could not be explained when there was a token in that place.

What is striking in this picture is the large amount of purple bars in the "O\_SENT\_BACK" transition. Apparently, these transitions are often necessary to explain a trace in the log, while they did not appear in the log, i.e. they appear to have been skipped during execution of the process.

At this stage, it's up to you to contact the process owner and the check if this is the case and if so, why?

The explanation here is that the computer system used only allows for one offer to be created for each application, while customers prefer

to receive multiple offers to choose from. Call agents therefore create an offer, print it and cancel it without the offer ever leaving the bank, nor being sent back. After that the call agent create a new offer, print it and send two offers in one envelope to the customer. If then a signed offer is received back and it happens to be the first offer created, then this loop is repeated again to re-create the first offer.

A clear example of human call agents working around the intended behaviour.

A more interesting problem is the fact that the transition "O\_ACCEPTED" appears to be skipped frequently. It is listed as being skipped 403 times out of 2,246 cases. This would imply that for 2,246 cases an offer was not accepted, but a loan was approved and activated (money payed to the customer).

#### Dealing with time

Unfortunately, the event log has a property that many logs have. Multiple events have the same time stamp, i.e. according to the log, they occurred at the exact same time and hence, in the log, the ordering of these events is arbitrary. As the ordering in the model is enforced by the places, this leads to false deviations.

To resolve this, do the replay again, but this time in the dialog where you can set the costs of deviation, select the option to treat events with the same timestamps as partially ordered events.

|   | Set all costs above to O Set                                  |
|---|---------------------------------------------------------------|
|   | Treat events with same timestamps as partially ordered events |
|   |                                                               |
| / | Cancel Previous                                               |

The result is a model with fewer deviations:

DECLINED\_3

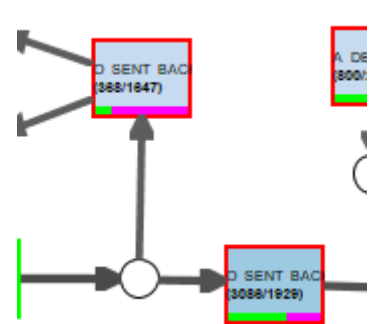

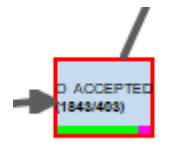

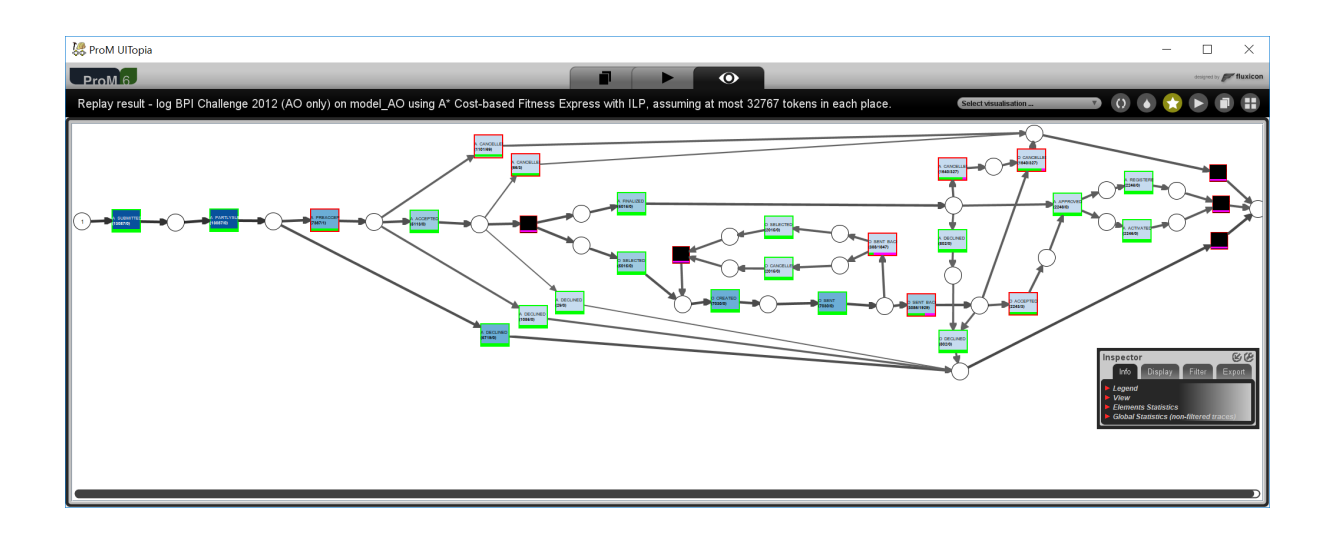

The deviations around "O\_SENT\_BACK" are still there, as expected. However, now, there appear to be only three cases where "O\_ACCEPTED" was skipped out of 2,246.

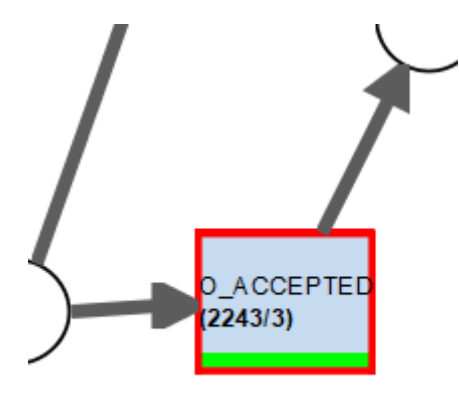

#### Filter based on deviations

Using the filter dialog, we filter the log to keep only those cases in which this activity "O\_ACCEPTED" was skipped.

For this, we use the "Movement Containment Filter" in the inspector panel and we filter out all cases without the move on model "O\_ACCEPTED". (to do this, uncheck "O\_ACCEPTED" in the middle list, then click inverse and then "Filter...")

#### The result should now show:

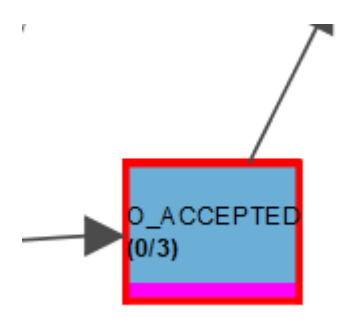

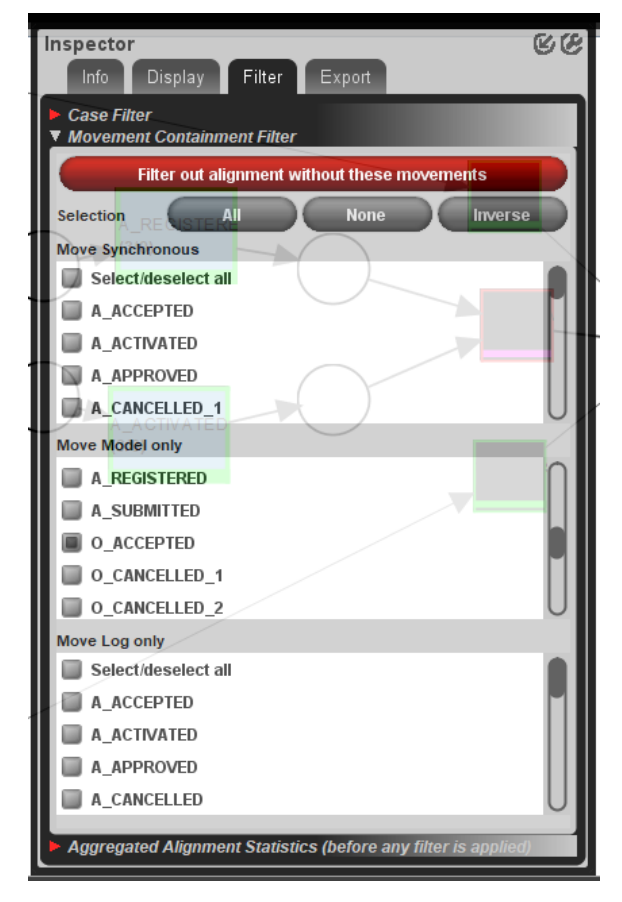

After filtering, we can export the log using the export tab in the inspector panel.

After exporting and giving the log an appropriate name, you obtain a log with 3 cases and 45 events.

| Inspecto | r             |             | <u> </u> |
|----------|---------------|-------------|----------|
| Info     | Display       | Filter      | Export   |
| Export   |               |             |          |
| Expor    | t graph as im | age         |          |
| Expor    | t shown case  | es as new l | Log      |
|          |               |             |          |

Using the log inspector, you can manually verify that indeed, for cases 177083, 180310 and 198310, no offer was accepted, while the loans were activated, i.e. money was transferred to the client. A total of 18,000+20,000+25,000 = 63,000 euro.

This is a clear compliance violation.

### **Final Notes**

ProM is an academic prototype. The authors have made huge efforts in making this tool accessible and functional for a large number of use cases. If you find bugs, please report them during the lectures or on the ProM Forum, but don't expect immediate fixes.

# About the files

The log used was provided by a company for the BPI Challenge 2012. This challenge is organized yearly by the process mining research group in Eindhoven and challenges participants from all over the world to show their process mining abilities.

# Currently known bugs/issues:

**High resolution screens**: The chart area cannot scale beyond a certain resolution. Beyond 2560x1440, the fonts get stretched and the location of the tooltip doesn't match the actual events. This a Java issue and can, at this point, not be circumvented.

**Workaround 1**: On high resolution screens, keep the ProM window smaller than 2560x1440 physical pixels.

**Workaround 2**: select the ProMLite12.exe file, go to properties and under compatibility, select "Override high DPI scaling behavior. Scaling performed by System". Note that this only works if the scaling is such that the scaled screen has a resolution less than 2560x1400. For a 4K screen, this is 150% scaling.

| ProMLite12.exe Properties     X                                                                                   |
|----------------------------------------------------------------------------------------------------|
| General Compatibility Security Details Previous Versions                                                          |
| If this program isn't working correctly on this version of Windows, try running the compatibility troubleshooter. |
| Run compatibility troubleshooter                                                                                  |
| How do I choose compatibility settings manually?                                                                  |
| Compatibility mode                                                                                                |
| Run this program in compatibility mode for:                                                                       |
| Windows 8 $\vee$                                                                                                  |
|                                                                                                    |
| Settings                                                                                                    |
|                                                                                                    |
| 8-dit (256) color V                                                                                               |
| Run in 640 x 480 screen resolution                                                                                |
| Scaling performed by:                                                                                             |
| System ~                                                                                                    |
| Disable fullscreen optimizations                                                                                  |
| Run this program as an administrator                                                                              |
|                                                                                                    |
| Change settings for all users                                                                                     |
| OK Cancel Apply                                                                                                   |